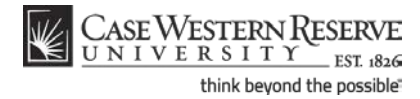

## **Academic Requirements Report**

#### Concept

This topic demonstrates how an advisor can generate an Academic Requirements Report for an advisee.

The report gives a complete analysis of the student's standing in regards to his/her graduation goals. It includes grade point averages, courses taken to fulfill general requirements, courses taken to fulfill requirements in the major field of study, and courses taken to fulfill requirements in the minor field of study (if applicable).

#### Procedure

Begin by logging in to the SIS at *case.edu/sis* with your CWRU Network ID and password.

| CASE W         | TETEDNI DECEDUE                           |                          |                           |                                      |      |                  |           |
|----------------|-------------------------------------------|--------------------------|---------------------------|--------------------------------------|------|------------------|-----------|
| UNIVI          | R S I T Y EST 1826                        |                          |                           |                                      | Homo | Add to Envoritor | Sign out  |
| Favorites Mair | Menu                                      |                          |                           |                                      | Home | Add to Fairontes | 01011 001 |
| •              | •                                         |                          |                           |                                      |      | New Wind         | ow Help   |
|                |                                           |                          |                           |                                      |      | New Wind         |           |
| Ima Profes     | sor                                       | ID: 77                   | 71111                     |                                      |      |                  |           |
| Fa             | culty Center                              | Advisor Center           | Search                    |                                      |      |                  |           |
| my sc          | hedule permission re                      | quests class roster      | grade roster              |                                      |      |                  |           |
| Faculty (      | Center                                    |                          |                           |                                      |      |                  |           |
| My Schee       | lule                                      |                          |                           |                                      |      |                  |           |
| Fall 2011      | Case Western Reserve Uni                  | v change term            | <u>My Exar</u>            | n Schedule                           |      |                  |           |
| Select display | r option: () Show All Class               | Roster                   | sses Only<br>Grade Roster |                                      |      |                  | н         |
| My Teachi      | ng Schedule > Fall 2011 > C               | ase Western Reserve Univ |                           | , <b>E</b>                           |      |                  |           |
| Clas           | s Class Title                             | Enrolled Days & Times    | Room (Capacity)           | Class Dates                          |      |                  |           |
| A S BIO        | L 215-100 Cells and Proteins<br>(Lecture) | 2 TBA                    | To Be Announced           | i (999) Aug 29, 2011-<br>Dec 9, 2011 |      |                  |           |
| View Wee       | kly Teaching Schedule                     |                          | <u>Go to t</u>            | <u>op</u>                            |      |                  |           |
| Mu Eurom       | Sebedule > Sell 2044 > Case               | Western Deserve Univ     |                           |                                      |      |                  |           |
| Class          | Class Title                               | Evam Date                | Evam Time                 | ram Room Enrolle                     | d    |                  |           |
| BIOL 215-      | Colls and Protoins (Losturo)              | 12/20/2011 Tuesday       | 8:200M - 11:200M          | 2                                    |      |                  |           |
| (2541)         | Cells and Proteins (Lectore)              | 12/20/2011, 10esday      | 0130AM - 11130AM          |                                      |      |                  |           |
| View Wee       | kly Exam Schedule                         |                          | <u>Go to t</u>            | op                                   |      |                  |           |
| Faculty Cent   | er Advisor Center Search                  |                          |                           |                                      |      |                  |           |
| My Schedule    | Permission Requests Class                 | Roster Grade Roster      |                           |                                      |      |                  | ~         |
| •              |                                           |                          |                           |                                      |      |                  |           |

| Step | Action                                       |
|------|----------------------------------------------|
| 1.   | The Faculty Center appears.                  |
|      | Click the Advisor Center tab. Advisor Center |

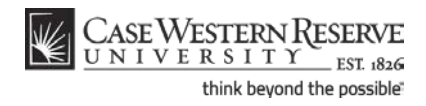

| orites M                                          | VESTI<br>/ E R S          |                                                                              | ERVE<br>ST 1826                                                        |                                                                                                  |                                                                                                    |                                                      | Home                                                                | Add to Favorites Sign                                                   |
|---------------------------------------------------|---------------------------|------------------------------------------------------------------------------|------------------------------------------------------------------------|--------------------------------------------------------------------------------------------------|----------------------------------------------------------------------------------------------------|------------------------------------------------------|---------------------------------------------------------------------|-------------------------------------------------------------------------|
| ma Prof                                           | essor                     |                                                                              |                                                                        |                                                                                                  |                                                                                                    |                                                      |                                                                     | New Wind                                                                |
|                                                   |                           |                                                                              |                                                                        |                                                                                                  |                                                                                                    |                                                      |                                                                     |                                                                         |
|                                                   | Faculty                   | Center                                                                       | Ad                                                                     | Ivisor Center                                                                                    | Search                                                                                                    |                                                      |                                                                     |                                                                         |
| my                                                | auvisee                   |                                                                              | student center                                                         | general into                                                                                     | academics                                                                                                    |                                                      |                                                                     |                                                                         |
| Ay Adv                                            | isees                     |                                                                              |                                                                        |                                                                                                  |                                                                                                    |                                                      |                                                                     |                                                                         |
| Select<br>rogram F<br>'lan Filter<br>evel Filte   | t display                 | y option:                                                                    | Link to Photos                                                         | Include photos in<br>apply filte                                                                 | list<br>r(s)                                                                                                    |                                                      |                                                                     |                                                                         |
|                                                   |                           |                                                                              |                                                                        |                                                                                                  | Find                                                                                                    | View All   🗖                                         | First                                                               | 【 1-5 of 5 🕨 Last                                                       |
| Notify                                            | Photo                     | ID                                                                           | Name/Details                                                           | Send E-mail                                                                                      | Program and Plan                                                                                                    | Level                                                | Exp Grad Term                                                       | Release Advising Hold                                                   |
|                                                   | 1 <u>6</u> 9              |                                                                              | Graduate Ima                                                           |                                                                                                  | INDO SCIODIET IFOO MFO IMPULLS                                                                                                    |                                                      |                                                                     |                                                                         |
| 1                                                 | -                         | 9991114                                                                      | <u>Graduce/Inte</u>                                                    | noreply@case.edu                                                                                 | Pathology (PhD)                                                                                                    | Doctoral                                             | Spring 2012                                                         |                                                                         |
| 1                                                 | <u>E</u> s                | 9991114<br>9991112                                                           | Learner, Ima                                                           | noreply@case.edu                                                                                 | Med Scientist Trig Prg (PhD) -<br>Pathology (PhD)<br>Biology (PhD) - Biology (PhD)                                                                                                    | Doctoral<br>Doctoral                                 | Spring 2012<br>Spring 2014                                          | Release Advising Hold                                                   |
| 1 📄<br>2 📄<br>3 📄                                 | <u>8</u> 9<br><u>8</u> 9  | 9991114<br>9991112<br>9991115                                                | Learner, Ima<br>Scholar, Ima                                           | noreply@case.edu                                                                                 | Med Scientist (rng Prg (PhD) -<br>Pathology (PhD)<br>Biology (PhD) - Biology (PhD)<br>Med Scientist Trng Prg (PhD) - Biology<br>(PhD)                                                                                                    | Doctoral<br>Doctoral<br>Doctoral                     | Spring 2012<br>Spring 2014<br>Fall 2014                             | Release Advising Hold                                                   |
| 1 2 3 3 4 5 5 5 5 5 5 5 5 5 5 5 5 5 5 5 5 5       |                           | 9991114<br>9991112<br>9991115<br>9991111                                     | Learner, Ima<br>Scholar, Ima<br>Student, Ima                           | noreply@case.edu noreply@case.edu noreply@case.edu noreply@case.edu noreply@case.edu             | Med Scientist I'ng yrg (PhD) -<br>Pathology (PhD)<br>Biology (PhD) - Biology (PhD)<br>Med Scientist Trng Prg (PhD) - Biology<br>(PhD)<br>Arts & Sciences Undergraduate - Biology<br>(BA)/Pre-Health                                                                           | Doctoral<br>Doctoral<br>Doctoral<br>Senior           | Spring 2012<br>Spring 2014<br>Fall 2014<br>Fall 2011                | Release Advising Hold<br>Release Advising Hold                          |
| 1 2 3 3 4 5 5 5 5 5 5 5 5 5 5 5 5 5 5 5 5 5       |                           | 9991114<br>9991112<br>9991115<br>9991111<br>9991113                          | Learner,Ima<br>Scholar,Ima<br>Student,Ima<br>Undergrad,Ima             | noreply@case.edu noreply@case.edu noreply@case.edu noreply@case.edu noreply@case.edu             | med Solentist (mg vg UnU) -<br>Pathology (PhD) - Biology (PhD)<br>Biology (PhD) - Biology (PhD)<br>Med Scientist Trng Prg (PhD) - Biology<br>(PhD)<br>Arts & Sciences Undergraduate - Biology<br>(BA)/Pre-Haal Undergraduate - Biology<br>(BA)/Pre-Haal                       | Doctoral<br>Doctoral<br>Doctoral<br>Senior<br>Junior | Spring 2012<br>Spring 2014<br>Fall 2014<br>Fall 2011<br>Spring 2012 | Release Advising Hold<br>Release Advising Hold<br>Release Advising Hold |
| 1 2 3 3 3 4 5 5 5 5 7 5 7 5 7 5 7 5 7 5 7 5 7 5 7 | Ex<br>Ex<br>Ex<br>selecte | 9991114<br>9991112<br>9991115<br>9991111<br>9991113<br>d advisees            | Learner.Ima<br>Scholar.Ima<br>Student.Ima<br>Undergrad.Ima<br>notify a | noreplyRcase.edu<br>noreplyRcase.edu<br>noreplyRcase.edu<br>noreplyRcase.edu<br>noreplyRcase.edu | Med Solartist (mg vg (PhD) -<br>Exhology (PhD) - Biology (PhD)<br>Biology (PhD) - Biology (PhD)<br>Med Scientist Trag Prg (PhD) - Biology<br>(PhD)<br>Arts & Science Undergraduate - Biology<br>(BA)/Pre-Health<br>Arts & Sciences Undergraduate - Biology<br>(BA)/Pre-Health | Doctoral<br>Doctoral<br>Doctoral<br>Senior<br>Junior | Spring 2012<br>Spring 2014<br>Fall 2014<br>Fall 2011<br>Spring 2012 | Release Advising Hold<br>Release Advising Hold<br>Release Advising Hold |
| 1 2 2 3 3 3 3 4 4 5 5 5 5 5 5 5 5 5 5 5 5 5 5     | Eq<br>Eq<br>Eq<br>selecte | 9991114<br>9991112<br>9991115<br>9991115<br>9991111<br>9991113<br>d advisees | Learner.Ima<br>Scholar.Ima<br>Student.Ima<br>Undergrad.Ima<br>notify a | noreplyRcase.edu<br>noreplyRcase.edu<br>noreplyRcase.edu<br>noreplyRcase.edu<br>noreplyRcase.edu | Med Solartist (mg vg (PhD) -<br>Belogy (PhD) - Biology (PhD)<br>Biology (PhD) - Biology (PhD)<br>Med Scientist Trag Prg (PhD) - Biology<br>(PhD)<br>(PhD) - Biology (PhD) - Biology<br>(BA)/Pre-Health<br>Arts & Sciences Undergraduate - Biology<br>(BA)/Pre-Health          | Doctoral<br>Doctoral<br>Doctoral<br>Senior<br>Junior | Spring 2012<br>Spring 2014<br>Fall 2014<br>Fall 2011<br>Spring 2012 | Release Advising Hold<br>Release Advising Hold<br>Release Advising Hold |

| Step | Action                                                                                                    |
|------|----------------------------------------------------------------------------------------------------|
| 2.   | The Advisee Roster appears.<br>Locate the student whose Academic Requirements Report you wish to view and click on his/her name. |

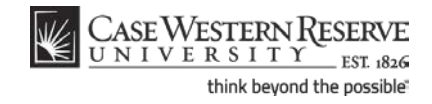

| CASE WESTERN RESI                | ERVE                                                                              |                                                               |                                                 |                          |       |
|----------------------------------|-----------------------------------------------------------------------------------|---------------------------------------------------------------|-------------------------------------------------|--------------------------|-------|
| orites Main Menu                 | ST 1826                                                                           |                                                               |                                                 | Home Add to Favorites Si | ign o |
| Main Menu                        |                                                                                   |                                                               |                                                 | New Window 1             | Help  |
|                                  |                                                                                   |                                                               |                                                 |                          | rieip |
| ma Professor                     |                                                                                   |                                                               |                                                 |                          |       |
| Faculty Center                   | Adviso                                                                            | r Center Se                                                   | arch                                            |                          |       |
| my advisees                      | student center                                                                    | general info                                                  | academics                                       |                          |       |
| dvisee Student Ce                | nter                                                                              |                                                               |                                                 |                          |       |
| divisee Student Ce               | itei                                                                              |                                                               |                                                 |                          |       |
| ma Student                       |                                                                                   | ID: 9991111                                                   |                                                 |                          |       |
|                                  |                                                                                   |                                                               |                                                 |                          |       |
| hange Advisee Student, I         | ma                                                                                | change                                                        |                                                 |                          |       |
|                                  |                                                                                   |                                                               |                                                 |                          |       |
|                                  |                                                                                   |                                                               |                                                 |                          |       |
|                                  |                                                                                   |                                                               |                                                 |                          |       |
| Academics                        |                                                                                   |                                                               |                                                 |                          |       |
|                                  | Fall 2011 Schedule                                                                |                                                               | Holds                                           |                          |       |
| y Class Schedule<br>hopping Cart | Class                                                                             | Schedule                                                      | No Holds.                                       |                          |       |
| y Planner                        | ARTS 101-100                                                                      | TuTh 1:15PM -<br>4:00PM                                       | Enrollment Dates                                |                          |       |
|                                  | LEC (1051)                                                                        | Art Studio 206                                                | Shopping Cart Appointment                       |                          |       |
| other academic 🔻 测               | BIOL 215-100<br>LEC (2541)                                                        | To Be Announced                                               | Your Shopping Cart for the<br>Fall 2011 Regular |                          |       |
|                                  | BIOL 351-100                                                                      | MoWeFr 9:30AM -                                               | Academic Session is                             |                          |       |
|                                  | LEC (1098)                                                                        | 10:20AM<br>DeGrace Hall 312                                   | February 1, 2011.                               |                          |       |
|                                  |                                                                                   | We 2:30PM -                                                   |                                                 |                          |       |
|                                  | LAB (1099)                                                                        | Squire Valleeview                                             | Enrollment Appointment                          |                          |       |
|                                  |                                                                                   | Farm                                                          | for the Fall 2011 Regular                       |                          |       |
|                                  | BIOL 364-100                                                                      | 11:15AM                                                       | Academic Session on April<br>4, 2011.           |                          |       |
|                                  | LEC (2555)                                                                        |                                                               |                                                 |                          |       |
|                                  | LEC (2555)                                                                        | Nord Hall 213                                                 |                                                 |                          |       |
|                                  | LEC (2555)<br>LAWS 247-100<br>LEC (10424)                                         | Nord Hall 213<br>TBA                                          | details ⊅                                       | *                        |       |
|                                  | LEC (2555)<br>LAWS 247-100<br>LEC (10424)                                         | Nord Hall 213<br>TBA<br>weekly schedule >                     | details <b>Þ</b>                                |                          |       |
|                                  | LEC (2555)<br>LAWS 247-100<br>LEC (10424)<br>Your Health Fee                      | Nord Hall 213<br>TBA<br>weekly schedule >                     | details D                                       |                          |       |
|                                  | LEC (2555)<br>LAWS 247-100<br>LEC (10424)<br>Your Health Fee<br>waived for the Fa | Nord Hall 213<br>TBA<br>weekly schedule<br>has not been WAIVE | details<br>✓ Advisor<br>Program Advisor         |                          |       |

| Step | Action                                                                         |
|------|--------------------------------------------------------------------------------|
| 3.   | The advisee's Student Center appears.<br>Click the <b>Other Academic</b> list. |
|      | other academic 🔻                                                               |

#### CASE WESTERN RESERVE UNIVERSITY EST. 1826 think beyond the possible

| CASE WESTERN RESER                                                                                                    | RVE                                                                                                    |                                                                                                    |                                                                                                    |   |             |                  |              |
|----------------------------------------------------------------------------------------------------|----------------------------------------------------------------------------------------------------|----------------------------------------------------------------------------------------------------|----------------------------------------------------------------------------------------------------|---|-------------|------------------|--------------|
| UNIVERSITY EST                                                                                                    | I. 1826                                                                                                    |                                                                                                    |                                                                                                    |   | <u>Home</u> | Add to Favorites | Sign o       |
| nces Main Menu                                                                                                    |                                                                                                    |                                                                                                    |                                                                                                    |   |             |                  | a taa        |
|                                                                                                    |                                                                                                    |                                                                                                    |                                                                                                    |   |             | New Wi           | indow   Help |
| ma Professor                                                                                                    |                                                                                                    |                                                                                                    |                                                                                                    |   |             |                  |              |
| Faculty Center                                                                                                    | Advisor                                                                                                    | Center                                                                                                    | Search                                                                                                    |   |             |                  |              |
| my advisees                                                                                                    | student center                                                                                                    | general info                                                                                                    | academics                                                                                                    |   |             |                  |              |
| ,                                                                                                    | 11                                                                                                    | 3                                                                                                    |                                                                                                    |   |             |                  |              |
| dvisee Student Cen                                                                                                    | iter                                                                                                    |                                                                                                    |                                                                                                    |   |             |                  |              |
| ma Student                                                                                                    |                                                                                                    | ID: 9991111                                                                                                    |                                                                                                    |   |             |                  |              |
|                                                                                                    |                                                                                                    |                                                                                                    |                                                                                                    |   |             |                  |              |
| Change Advisee Student, Im                                                                                                    | па                                                                                                    | ▼ char                                                                                                    | nge 🚍                                                                                                    |   |             |                  |              |
|                                                                                                    |                                                                                                    |                                                                                                    |                                                                                                    |   |             |                  |              |
|                                                                                                    |                                                                                                    |                                                                                                    |                                                                                                    |   |             |                  |              |
|                                                                                                    |                                                                                                    |                                                                                                    |                                                                                                    |   |             |                  |              |
|                                                                                                    |                                                                                                    |                                                                                                    |                                                                                                    |   |             |                  |              |
|                                                                                                    |                                                                                                    |                                                                                                    |                                                                                                    |   |             |                  |              |
|                                                                                                    |                                                                                                    |                                                                                                    |                                                                                                    |   |             |                  |              |
| Academics                                                                                                    |                                                                                                    |                                                                                                    | ▼ Holds                                                                                                    |   |             |                  |              |
| Academics                                                                                                    | Fall 2011 Schedule                                                                                                    |                                                                                                    | ✓ Holds<br>No Holds.                                                                                                    |   |             |                  |              |
| Academics                                                                                                    | Fall 2011 Schedule<br>Class                                                                                                    | Schedule                                                                                                    | ✓ Holds<br>No Holds.                                                                                                    |   |             |                  |              |
| Academics<br>Iv Class Schedule<br>hopping Cart<br>Iv Planner                                                                                                    | Fall 2011 Schedule<br>Class<br>ARTS 101-100                                                                                                    | Schedule<br>TuTh 1:15PM -                                                                                                    | <ul> <li>✓ Holds</li> <li>No Holds.</li> <li>✓ Enroliment Dates</li> </ul>                                                                                                    |   |             |                  |              |
| Academics<br>Iv Class <u>Schedule</u><br>hopping Cart<br>v Planner                                                                                                    | Fall 2011 Schedule<br>Class<br>ARTS 101-100<br>LEC (1051)                                                                                                    | Schedule<br>TuTh 1:15PM -<br>4:00PM<br>Art Studio 206                                                                                                    | <ul> <li>✓ Holds</li> <li>No Holds.</li> <li>✓ Enrollment Dates</li> </ul>                                                                                                    |   |             |                  |              |
| Academics<br>Iv Class Schedule<br>hopping Cart<br>V Planner                                                                                                    | Fall 2011 Schedule<br>Class<br>ARTS 101-100<br>LEC (1051)<br>BIOL 215-100                                                                                                    | Schedule<br>TuTh 1:15PM -<br>4:00PM<br>Art Studio 206                                                                                                    | <ul> <li>✓ Holds</li> <li>No Holds.</li> <li>✓ Enrollment Dates</li> <li>Shopping Cart Appointment</li> <li>Yang Shopping Cart Appointment</li> </ul>                                                                                                    |   |             |                  |              |
| Academics                                                                                                    | Fail 2011 Schedule<br>Class<br>ARTS 101-100<br>LEC (1051)<br>BIOL 215-100<br>                                                                                                    | Schedule<br>TuTh 1:15PM -<br>4:00PM<br>Art Studio 206<br>To Be Announced                                                                                                    | <ul> <li>✓ Holds</li> <li>No Holds.</li> <li>✓ Enrollment Dates</li> <li>Shopping Cart Appointment<br/>Your Shopping Cart for the<br/>Fall 2011 Regular</li> </ul>                                                                                                    |   |             |                  |              |
| Academics                                                                                                    | Fail 2011 Schedule           Class           ARTS 101-100           LEC (1051)           BIOL 215-100           152541)           2551-100                                                                                                    | Schedule<br>TuTh 1:15PM -<br>4:00PM<br>Art Studio 206<br>To Be Announced<br>MoWeF 9:30AM -                                                                                                    | V Holds<br>No Holds.<br>V Enrollment Dates<br>Shopping Cart Appointment<br>Your Shopping Cart for the<br>Fail 2011 Regular<br>Academic Session is                                                                                                    |   |             |                  |              |
| Academics<br>v. Class Schedule<br>hopping. Cart<br>v. Planner<br>other academic V<br>w<br>butcher academic V<br>w<br>butcher academic Requirements<br>Jourse History                                                                                                    | Fail 2011 Schedule<br>Class<br>ARTS 101-100<br>LEC (1051)<br>BIOL 215-100<br>2541)<br>351-100<br>1098)                                                                                                    | Schedule<br>TuTh 1:15PM -<br>4:00PM<br>Art Studio 206<br>To Be Announced<br>MoWerF 9:30AM -<br>10:20AM -<br>10:20AM -                                                                                                    | <ul> <li>✓ Holds</li> <li>No Holds.</li> <li>✓ EnrolIment Dates</li> <li>Shopping Cart Appointment<br/>Your Shopping Cart for the<br/>Fail 2011 Regular<br/>Academic Session is<br/>inning<br/>February 1, 2011.</li> </ul>                                                                                                    |   |             |                  |              |
| Academics                                                                                                    | Fail 2011 Schedule<br>Class<br>ARTS 101-100<br>LEC (1051)<br>BIOL 215-100<br>1098)<br>351-100                                                                                                    | Schedule           TuTh 1:15PM -<br>4:00PM           Art Studio 206           To Be Announced           MoVer? 9:30AM -<br>10:30AM           Do2race Hall 312           Wo 2:300M -                                                                                                    | <ul> <li>➢ Holds</li> <li>No Holds.</li> <li>➢ Enroliment Dates</li> <li>Shopping Cart Appointment<br/>Your Shopping Cart for the<br/>Fail 2011 Regular<br/>Academic Session is<br/>available for use beginning<br/>February 1, 2011.</li> </ul>                                                                                                    |   |             |                  |              |
| Academics                                                                                                    | Fall 2011 Schedule<br>Class<br>ARTS 101-100<br>LEC (1051)<br>BIOL 215-100<br>10561<br>2541)<br>351-100<br>1098)<br>331L-100                                                                                                    | Schedule<br>TuTh 1:15PM -<br>4:00PM<br>Art Studio 206<br>To Be Announced<br>NotVerf 9:200M -<br>10:206M<br>DeGrace Hall 3:12<br>We 2:20PM -<br>5:20PM                                                                                                    | <ul> <li>✓ Holds</li> <li>No Holds.</li> <li>✓ Enrollment Dates</li> <li>Shopping Cart Appointment<br/>Your Shopping Cart for the<br/>Fall 2011 Regular is<br/>available for use beginning<br/>February 1, 2011.</li> </ul>                                                                                                    |   |             |                  |              |
| Academics<br>v Class Schedule<br>hopping Cat<br>v Planner<br>other academic<br>Course History<br>Schedule<br>Srades<br>franscript: View Unofficial<br>Law Program of Study Chang<br>Transcript: View Unofficial<br>Law Program of Study Chang                                                                                                    | Fall 2011 Schedule<br>Class<br>ARTS 101-100<br>LEC (1051)<br>BIOL 215-100<br>1098)<br>351-100<br>1099)<br>Pet                                                                                                    | Schedule           TuTh 1:15PM -<br>4:00PM           Art Studio 206           To Be Announced           Mower 9:30AM -<br>10:20AM           DeGrace Hall 312           We 2:30PM -<br>5:20PM -<br>5:20PM           Squire Valleeview                                                                                                    | <ul> <li>Holds</li> <li>No Holds.</li> <li>Enroliment Dates</li> <li>Shopping Cart Appointment<br/>Your Shopping Cart for the<br/>Fall 2011 Regular<br/>Academic Session is<br/>available for use beginning<br/>February 1, 2011.</li> <li>Enroliment Appointment</li> </ul>                                                                                                    |   |             |                  |              |
| Academics<br>tv Class Schedule<br>hopping Cart<br>v Dianne:<br>other academic v v<br>vadamic Requirements<br>Source History<br>Sam Schedule<br>Srades<br>Franscript: View Unofficial<br>Franscript: View Unofficial<br>Franscript: View Unofficial<br>Franscript: View Unofficial<br>Franscript: View Unofficial<br>Franscript: View Unofficial<br>Franscript: View Unofficial<br>Franscript: View Unofficial                                                                                                    | Fall 2011 Schedule<br>Class<br>ARTS 101-100<br>LEC (1051)<br>BIOL 215-100<br>1098)<br>351-100<br>1099)                                                                                                    | Schedule           TuTh 1:15PM -           4:00PM           Art Studio 206           Art Studio 206           Mol Wer P: 9:00M -           10:20AM           DeGrace Hall 3:12           We 2:30PM -           5:20PM -           5:20PM -           Scilleeview           Farm                                                                                                    | V Holds<br>No Holds.<br>V Enrollment Dates<br>Shopping Cart Appointment<br>Your Shopping Cart for the<br>Fall 2011 Regular<br>Academic Session is<br>available for use beginning<br>rebruery 1, 2011.<br>Enrollment Appointment<br>You may begin enrolling<br>for the Fall 2011 Regular                                                                                                    |   |             |                  |              |
| Academics                                                                                                    | Fall 2011 Schedule<br>Class<br>ARTS 101-100<br>LEC (1051)<br>BIOL 215-100<br>2541)<br>351-100<br>1098)<br>BIOL 351-100<br>1099)<br>BIOL 354-100                                                                                                    | Schedule           TuTh 1:15PM -<br>4:00PM           Art Studio 206           To Be Announced           Mover? 9:30AM -<br>10:20AM           DoGrace Hall 312           We 2:30PM -<br>5:20PM -<br>5:20PM -<br>Squire Valleaview<br>Parm           Squire Valleaview<br>Parm                                                                                                    | <ul> <li>✓ Holds</li> <li>No Holds.</li> <li>✓ Enrollment Dates</li> <li>Shopping Cart Appointment<br/>Your Shopping Cart for the<br/>Fall 2011 Regular<br/>Academic Session is<br/>available for use beginning<br/>February 1, 2011.</li> <li>Enrollment Appointment<br/>You may begin enrolling<br/>for the Fall 2011 Regular<br/>Academic Session on April</li> </ul>                                                          |   |             |                  |              |
| Academics<br>v. Class Schedule<br>horoing Cars<br>v Binnes<br>other academic v v<br>value<br>course History<br>casam Schedule<br>jades<br>jades<br>jades<br>vans Pikedule<br>jades<br>vans Pikedule<br>jades<br>vans Pikedule<br>jades<br>vans Pikedule<br>jades<br>vans Pikedule<br>jades<br>vans Pikedule<br>jades<br>vans Pikedule<br>vans Pikedule<br>vans Pi | Fall 2011 Schedule<br>Class<br>ARTS 101-100<br>LEC (1051)<br>BIOL 215-100<br>1098)<br>351-100<br>1099)<br>BIOL 364-100<br>LEC (2355)                                                                                                    | Schedule           TuTh 1:15PM -<br>4:00PM           Art Studio 206           To Be Announced           MoVer? 9:30AM -<br>10:30AM           DeGrace Hall 312           We 2:30PM -<br>Scular Valleeview<br>Farm           TuTh 10:40AM -<br>11:15AM           Nord Hall 213                                                                                                    | <ul> <li>Holds</li> <li>No Holds.</li> <li>Enroliment Dates</li> <li>Shopping Cart Appointment<br/>Your Shopping Cart for the<br/>Factering Castion is<br/>available for use beginning<br/>February 1, 2011.</li> <li>Enroliment Appointment<br/>You may begin enrolling<br/>for the Fall 2011 Regular<br/>Academic Session on April<br/>4, 2011.</li> </ul>                                                                      |   |             |                  |              |
| Academics                                                                                                    | Fall 2011 Schedule           Class           ARTS 101-100           LEC (1051)           BIOL 215-100           1098)           351-100           1099)           BIOL 25-100           LEC (2535)           BIOL 25251-100                                                                                                    | Schedule           TuTh 1:15PM -<br>4:00PM           Art Studio 206           To Be Announced           MoWeF 9:30AM -<br>10:20AM           Mozaree Hall 312           We 2:30PM -<br>5:20PM           Square Valleeview           Square Valleeview           TuTh 10:00AM -<br>11:15AM           Nord Hall 213                                                                                                    | <ul> <li>✓ Holds</li> <li>No Holds.</li> <li>✓ Enrollment Dates</li> <li>Shopping Cart Appointment<br/>Your Shopping Cart for the<br/>Fall 2011 Regular<br/>Academic Session is<br/>available for use beginning<br/>February 1, 2011.</li> <li>Enrollment Appointment<br/>You may begin enrolling<br/>for the Fall 2011 Regular<br/>Academic Session on April<br/>4, 2011.</li> </ul>                                             |   |             |                  |              |
| Academics<br>ty Class Schedule<br>hosping Cast<br>ty Planner<br>other academic (*)<br>by Schedule<br>ardes<br>ardes<br>ardes<br>ardes<br>two Vogram of Study Chang<br>What-if Report<br>ther academic                                                                                                    | Sile         Schedule           Class         Class           ARTS 101-100         LEC (1051)           BIOL 215-100         1098)           351-100         1099)           BIOL 364-100         LEC (2555)           LAWS 247-100         LEC (10424)                                                                                                    | Schedule           TuTh 1:15PM -<br>4:00PM           Art Studio 206           To Be Announced           Mower 9:30AM -<br>10:20AM           DeGrace Hall 312           We 2:30PM -<br>5:20PM -<br>5:20PM -<br>5:20PM -<br>5:40PM -<br>11:15AM<br>Nord Hall 213           TBA                                                                                                    | <ul> <li>✓ Holds</li> <li>No Holds.</li> <li>✓ Enroliment Dates</li> <li>Shopping Cart Appointment<br/>Your Shopping Cart for the<br/>Fall 2011 Regular<br/>Academic Session is<br/>available for use beginning<br/>February 1, 2011.</li> <li>Enroliment Appointment<br/>You may begin enrolling<br/>for the Fall 2011 Regular<br/>A, 2011.</li> </ul>                                                                           |   |             |                  |              |
| Academics                                                                                                    | Site         Site         Site <th< td=""><td>Schedule<br/>TuTh 1:15PM -<br/>4:00PM<br/>Art Studio 206<br/>To Be Announced<br/>Mover 9:100AM -<br/>100F67:00AM -<br/>5:20PM<br/>Squire Valleeview<br/>Farm<br/>TuTh 10:00AM -<br/>1:115AM<br/>Nord Hall 2:13<br/>TBA</td><td><ul> <li>✓ Holds</li> <li>No Holds.</li> <li>✓ Enrollment Dates</li> <li>Shopping Cart Appointment<br/>Your Shopping Cart for the<br/>Fail 2011 Regular is<br/>available for use big<br/>source big source big<br/>for the Fail 2011 Regular<br/>You may begin enrolling<br/>for the Fail 2011 Regular<br/>Xot mit session on April<br/>4, 2011.</li> </ul></td><td></td><td></td><td></td><td></td></th<> | Schedule<br>TuTh 1:15PM -<br>4:00PM<br>Art Studio 206<br>To Be Announced<br>Mover 9:100AM -<br>100F67:00AM -<br>5:20PM<br>Squire Valleeview<br>Farm<br>TuTh 10:00AM -<br>1:115AM<br>Nord Hall 2:13<br>TBA                                                                                                    | <ul> <li>✓ Holds</li> <li>No Holds.</li> <li>✓ Enrollment Dates</li> <li>Shopping Cart Appointment<br/>Your Shopping Cart for the<br/>Fail 2011 Regular is<br/>available for use big<br/>source big source big<br/>for the Fail 2011 Regular<br/>You may begin enrolling<br/>for the Fail 2011 Regular<br/>Xot mit session on April<br/>4, 2011.</li> </ul>                                                                       |   |             |                  |              |
| Academics                                                                                                    | Fall 2011 Schedule           Class           ARTS 101-100           LEC (1051)           BIOL 215-100           1098)           351-100, 1098)           BIOL 354-100           LEC (2535)           LAWS 247-100           LEC (10424)                                                                                                    | Schedule<br>TuTh 1:15PM -<br>4:00PM<br>Art Studio 206<br>To Be Announced<br>Mowfer 9:30AM -<br>10:20AM<br>DeGrace Hall 3:2<br>We 2:30PM<br>Square Valleaview<br>Farm<br>TuTh 10:00AM -<br>11:15AM<br>Nord Hall 21:3<br>TBA                                                                                                    | <ul> <li>✓ Holds</li> <li>No Holds.</li> <li>✓ Enrollment Dates</li> <li>Shopping Cart Appointment<br/>Your shopping Cart for the<br/>Fall 2011 Regular<br/>Academic Session is<br/>available for use beginning<br/>February 1, 2011.</li> <li>Eurollment Appointment<br/>You may begin enrolling<br/>for the Fall 2011 Regular<br/>Academic Session on April<br/>4, 2011.</li> </ul>                                             | • |             |                  |              |
| Academics<br>tv Class Schedule<br>horopino Cart<br>V Planne:<br>other academic V (2)<br>Academic Requirements<br>Course History<br>Same Schedule<br>Srades<br>Transcript: View Unofficial<br>View Program of Study Chang<br>Martin Pland<br>View Program of Study<br>there academic                                                                                                    | Fall 2011 Schedule           Class           ARTS 101-100           LEC (1051)           BIOL 25-100           1009)           BIOL 354-100           LEC (10424)           Vour Health Fee h                                                                                                    | Schedule           TuTh 1:15PM -<br>4:00PM           Art Studio 206           Art Studio 206           To Be Announced           Movier 9:200M -<br>10:200M           DeGrace Hall 312           We 2:200M -<br>5:20PM -<br>5:20PM -<br>5:20PM -<br>5:20PM -<br>11:15AM           Farm           TuTh 10:00AM -<br>11:15AM           Nord Hall 213           TBA           weekly schedule P           as not been           WAVE                                                                                                    | <ul> <li>✓ Holds</li> <li>No Holds.</li> <li>✓ Enrollment Dates</li> <li>Shopping Cart Appointment<br/>Your Shopping Cart for the<br/>Fall 2011 Regular<br/>available for use beginning<br/>February Login enrolling<br/>You may begin enrolling<br/>You may begin enrolling<br/>You may begin enrolling<br/>Academic Session on April<br/>4, 2011.</li> <li>✓ Advisor</li> </ul>                                                 |   |             |                  |              |
| Academics                                                                                                    | Fall 2011 Schedule           Class           ARTS 101-100           LEC (1051)           BIOL 215-100           1098)           351-100           1099)           BIOL 254-100           LEC (1053)           LEC (10424)           Your Health Fee h                                                                                                    | Schedule           TuTh 1:15PM -<br>4:00PM           Art Studio 206           To Be Announced           Mover 9:30AM -<br>10:20AM           Mover 9:30AM -<br>10:20PM           Ve 2:30PM -<br>5:20PM           Science Hall 3:12           We 2:30PM -<br>5:20PM           Science Hall 3:12           We 2:30PM -<br>5:20PM           Science Hall 3:12           We 2:30PM -<br>5:20PM           Science Hall 3:12           We 2:30PM -<br>5:20PM           Science Hall 3:12           We 2:30PM -<br>5:20PM           Science Hall 3:12           We 2:30PM -<br>5:20PM           Science Hall 3:13           TBA           weekly schedule B           as not been           WAIVE           2011 | <ul> <li>✓ Holds</li> <li>No Holds.</li> <li>✓ Enroliment Dates</li> <li>Shopping Cart Appointment<br/>Your Shopping Cart for the<br/>Fail 2011 Regular<br/>Academic Session is<br/>available for use beginning<br/>February 1, 2011.</li> <li>Enrollment Appointment<br/>You may begin enrolling<br/>for the Fail 2011 Regular<br/>Academic Session on April<br/>4, 2011.</li> <li>✓ Advisor</li> <li>Program Advisor</li> </ul> | 4 |             |                  |              |

| Step | Action                                |
|------|---------------------------------------|
| 4.   | Click the Academic Requirements item. |
|      | Academic Requirements                 |

| CASE WESTERN Prof           | DX //C                      |                                                |           |                                                                         |         |                  |           |
|-----------------------------|-----------------------------|------------------------------------------------|-----------|-------------------------------------------------------------------------|---------|------------------|-----------|
| UNIVERSITY ES               | T 1826                      |                                                |           |                                                                         | Home    | Add to Eavorites | Sign out  |
| Favorites Main Menu         |                             |                                                |           |                                                                         | TIONING | Add to ratolites | 01011 001 |
|                             |                             |                                                |           |                                                                         |         | New Windo        | w Help 🔺  |
| Ima Professor               |                             |                                                |           |                                                                         |         |                  |           |
|                             |                             |                                                |           |                                                                         |         |                  |           |
| Faculty Center              | Advisor C                   | Center                                         | Searcl    | n                                                                       |         |                  |           |
| my advisees                 | student center              | general info                                   | aca       | demics                                                                  |         |                  |           |
| Advisee Student Cer         | iter                        |                                                |           |                                                                         |         |                  |           |
| Ima Student                 |                             | ID: 9991111                                    |           |                                                                         |         |                  | =         |
| *Change Advisee Student, In | na                          | •                                              | change    | Ē                                                                       |         |                  |           |
|                             |                             |                                                |           | ٥                                                                       |         |                  |           |
|                             |                             |                                                |           |                                                                         |         |                  |           |
|                             |                             |                                                |           |                                                                         |         |                  |           |
| * Academics                 |                             |                                                |           | ▼ Holds                                                                 |         |                  |           |
| My Class Schedule           | Fall 2011 Schedule          |                                                |           | No Holds.                                                               |         |                  |           |
| Shopping Cart<br>My Planner | Class                       | Schedule                                       |           | ▼ Enrollment Dates                                                      |         |                  |           |
| <u>ing righter</u>          | ARTS 101-100<br>LEC (1051)  | 4:00PM<br>Art Studio 206                       |           | Shanning Cast Appointment                                               |         |                  |           |
| Academic Requiren 💌 🛞       | BIOL 215-100<br>LEC (2541)  | To Be Announced                                |           | Your Shopping Cart Appointment<br>Fall 2011 Regular                     |         |                  |           |
|                             | BIOL 351-100<br>LEC (1098)  | MoWeFr 9:30AM -<br>10:20AM<br>DeGrace Hall 312 |           | Academic Session is<br>available for use beginning<br>February 1, 2011. |         |                  |           |
|                             | BIOL 351L-100               | We 2:30PM -<br>5:20PM                          |           | For line of the state of the                                            |         |                  |           |
|                             | LAB (1099)                  | Squire Valleeview<br>Farm                      |           | You may begin enrolling                                                 |         |                  |           |
|                             | BIOL 364-100<br>LEC (2555)  | TuTh 10:00AM -<br>11:15AM<br>Nord Hall 213     |           | Academic Session on April<br>4, 2011.                                   |         |                  |           |
|                             | LAWS 247-100<br>LEC (10424) | тва                                            |           | details 🕨                                                               |         |                  |           |
|                             |                             | weekly s                                       | chedule ▶ |                                                                         |         |                  |           |
|                             | Your Health Fee ha          | s not been WAIVE                               |           | Advisor                                                                 |         |                  |           |
|                             | semester                    |                                                |           | Program Advisor                                                         |         |                  | -         |
| •                           |                             |                                                | m         |                                                                         |         |                  |           |

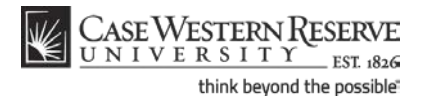

**Academic Requirements Report** 

| Step | Action                                                                                                    |
|------|----------------------------------------------------------------------------------------------------|
| 5.   | Click the <b>Go</b> button.                                                                                                    |
| 6.   | The Academic Requirements report appears.<br>Below the student's name and ID number is the Program/Plan table, where the<br>student's Academic Career, Academic Program, and Academic Plans are listed.<br>For each item in the table, the Requirement Term, Status (Satisfied or Not<br>Satisfied), Admit Type and Expected Graduation Term are listed. |

Academic Career classifies both students and curriculum as belonging to one of nine groups: Undergraduate, Graduate, Management, Law, Medicine, Applied Social Sciences, Nursing, Dental, or Nondegree.

An Academic Program is the student's academic discipline. For undergraduates, this can be the College of Arts and Sciences, Undergraduate Engineering, etc. For graduate students, it is more specifically their scholarly pursuit, such as Bioethics or Anthropology.

An Academic Plan is essentially the curriculum that a student is using to achieve a degree. For undergraduate students, majors and minors are academic plans. Graduate students use Plan A or Plan B for their academic plan. Professional students have a variety of academic plans that are offered based on their school, such as "Weekend Intensive" or "Executive Option."

| Step | Action                                                                                                    |
|------|----------------------------------------------------------------------------------------------------|
| 7.   | Underneath the Program/Plan table is a legend that describes the symbols that appear next to the courses listed in the report. |

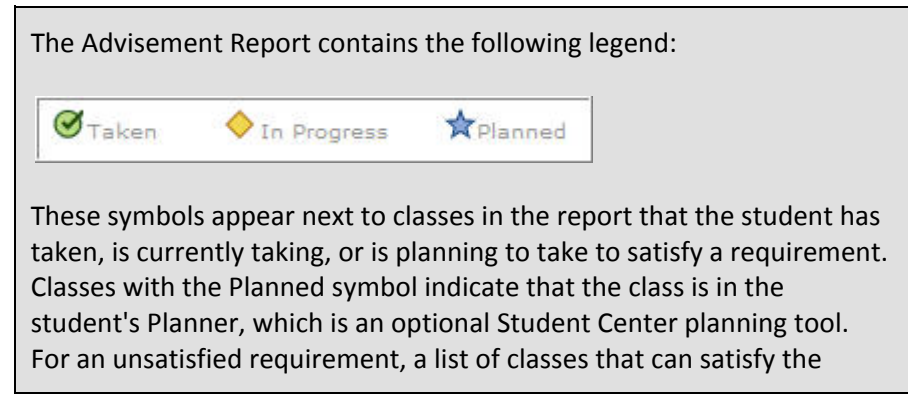

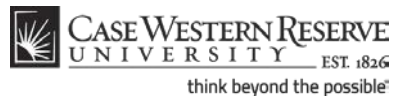

requirement appear in its section. Courses that the student has taken as part of the requirement will appear with one of these symbols. If a class does not have a symbol next to it, then the student has not yet taken or planned to take that course.

| Step | Action                                                                                                    |
|------|----------------------------------------------------------------------------------------------------|
| 8.   | Each broad requirement that the student must fulfill according to the career, program, and plans are demarcated by a thick solid line, called a header.                                                       |
|      | The first header is the student's career requirements. It includes the requirements the student must fulfill according to the career in which they are registered (i.e. Undergraduate, Graduate, Management). |

| ASE WEST                                                                                                    | ERN KESERVE                                                                                                    |                                                                   |                                                                                                    |                                   |                                                                                                    |
|----------------------------------------------------------------------------------------------------|----------------------------------------------------------------------------------------------------|-------------------------------------------------------------------|----------------------------------------------------------------------------------------------------|-----------------------------------|----------------------------------------------------------------------------------------------------|
| TAY L R D                                                                                                    | FOT OAL                                                                                                    |                                                                   |                                                                                                    |                                   |                                                                                                    |
| Main Man                                                                                                    | ESL 1826                                                                                                    |                                                                   |                                                                                                    |                                   |                                                                                                    |
| s Main men                                                                                                    | u                                                                                                    |                                                                   |                                                                                                    |                                   | _                                                                                                    |
|                                                                                                    |                                                                                                    |                                                                   |                                                                                                    |                                   |                                                                                                    |
| WRU UNDER                                                                                                    | GRADUATE DISCLAIMER                                                                                                    | & REQUIR                                                          | EMENTS [RG0645]                                                                                          |                                   |                                                                                                    |
| ADEMIC PROC<br>ADEMIC PROC<br>ETING GRADU                                                                                 | THIS REPORT HAS BEEN PR<br>BRESS AT CASE WESTERN F<br>NATION REQUIREMENTS RE                                                                                                    | EPARED TO<br>RESERVE UN<br>SIDES WIT                              | ASSIST YOU IN DE<br>IVERSITY, FINAL RE<br>YOU.                                                           | TERMINING Y<br>ESPONSIBILI        | OUR<br>TY FOR                                                                                              |
| QUIREMENTS:<br>sical educati                                                                                              | Complete minimum requi<br>on (2005 to Present Handl                                                                                                    | irements fo<br>book)                                              | r cumulative GPA, u                                                                                      | units, residen                    | cy, and                                                                                                    |
| DERGRADU                                                                                                    | ATE CUMULATIVE GPA                                                                                                    | [R0016]                                                           |                                                                                                    |                                   |                                                                                                    |
| atisfied: Earr                                                                                                    | n a minimum of 2.000 in c                                                                                                    | oursework                                                         | at CWRU                                                                                                  |                                   |                                                                                                    |
| Undergrad                                                                                                    | luate Cumulative GPA                                                                                                    |                                                                   |                                                                                                    |                                   |                                                                                                    |
| A IN SCIEN                                                                                                    | ICE COURSES [R0638]                                                                                                    |                                                                   |                                                                                                    |                                   |                                                                                                    |
| stisfied: GPA                                                                                                    | in Science Courses is info                                                                                                    | rmational                                                         | only and not require                                                                                     | ed for any pa                     | rticular                                                                                                   |
| CPA in Sci                                                                                                    | ianca Coursas                                                                                                    |                                                                   |                                                                                                    |                                   |                                                                                                    |
| dr A m Sci                                                                                                    | ence courses                                                                                                    |                                                                   |                                                                                                    |                                   |                                                                                                    |
|                                                                                                    |                                                                                                    |                                                                   |                                                                                                    |                                   |                                                                                                    |
| 120 Total                                                                                                    | Units                                                                                                    |                                                                   |                                                                                                    |                                   |                                                                                                    |
| 120 Total<br>Not Satisfi                                                                                                  | Units<br>ed: Earn 120 total units                                                                                                    |                                                                   |                                                                                                    |                                   |                                                                                                    |
| 120 Total<br>Not Satisfie<br>•                                                                                            | Units<br>ed: Earn 120 total units<br>Units: 120.00 required, 1<br>courses were used to sa                                                                                                    | 19.00 take<br>tisfy this                                          | n, 1.00 needed                                                                                           |                                   |                                                                                                    |
| 120 Total<br>Not Satisfie<br>•<br>he following                                                                            | Units<br>ed: Earn 120 total units<br>Units: 120.00 required, 1<br>courses were used to sa<br>Description                                                                                                    | 19.00 take<br>tisfy this<br>Units                                 | n, 1.00 needed<br>requirement:<br>When                                                                   | Grade                             | Status                                                                                                    |
| 120 Total<br>Not Satisfi<br>"he following<br>ourse<br>WTH 215                                                             | Units<br>ed: Earn 120 total units<br>Units: 120.00 required, 1<br>courses were used to sa<br>Description<br>Intr to Medical<br>Anthropology                                                                                   | 19.00 take<br>tisfy this<br>Units<br>3.00                         | n, 1.00 needed<br>requirement:<br>When<br>Summer 2010                                                    | Grade<br>A                        | Status                                                                                                    |
| 120 Total<br>Not Satisfi<br>•<br>•<br>•<br>•<br>•<br>•<br>•<br>•<br>•<br>•<br>•<br>•<br>•<br>•<br>•<br>•<br>•<br>•<br>•   | Units ed: Earn 120 total units Units: 120.00 required, 1 courses were used to sa Description Intro Medical Anthropology Design & Color I                                                                                      | 19.00 take<br>tisfy this<br>Units<br>3.00<br>3.00                 | n, 1.00 needed<br>requirement:<br>When<br>Summer 2010<br>Fall 2011                                       | Grade<br>A                        | Status<br>Ø                                                                                                |
| 120 Total<br>Not Satisfi<br>•<br>•<br>•<br>•<br>•<br>•<br>•<br>•<br>•<br>•<br>•<br>•<br>•<br>•<br>•<br>•<br>•<br>•<br>•   | Units<br>ad: Earn 120 total units<br>Units: 120.00 required, 1<br>courses were used to sa<br>Description<br>Data to Medical<br>Anthropology<br>Design & Color I<br>Enamelino & Jevelry I                                      | 19.00 take<br>tisfy this<br>Units<br>3.00<br>3.00<br>3.00         | n, 1.00 needed<br>requirement:<br>When<br>Summer 2010<br>Fall 2011<br>Fall 2010                          | Grade<br>A<br>A                   | Status<br>Status                                                                                           |
| 120 Total<br>Not Satisfi<br>•<br>•<br>•<br>•<br>•<br>•<br>•<br>•<br>•<br>•<br>•<br>•<br>•<br>•<br>•<br>•<br>•<br>•<br>•   | Units ad: Earn 120 total units Units: 120.00 required, 1 courses were used to as Description Intr to Medical Anthropologic Enameling & Jewelry I Enameling & Jewelry I EnameLing Archivelyton                                 | 19.00 take<br>tisfy this<br>Units<br>3.00<br>3.00<br>3.00<br>6.00 | n, 1.00 needed<br>equirement:<br>When<br>Summer 2010<br>Fall 2011<br>Fall 2010<br>Fall 2009              | Grade<br>A<br>A<br>TR             | Status<br>©<br>()<br>()<br>()<br>()<br>()<br>()<br>()<br>()<br>()<br>()                                    |
| A 120 Total<br>Not Satisfi<br>•<br>•<br>•<br>•<br>•<br>•<br>•<br>•<br>•<br>•<br>•<br>•<br>•<br>•<br>•<br>•<br>•<br>•<br>• | Units ad: Earn 120 total units Units: 120.00 required, 1 Courses were used to as Description Intri to Medical Anthropology Pasian & Color I Enamelina & Jewelry I Ganes and Evolution Ganes and Evolution Ganes and Evolution | 19.00 take<br>tisfy this<br>3.00<br>3.00<br>6.00<br>2.00          | n, 1.00 needed<br>equirement:<br>When<br>Summer 2010<br>Fall 2011<br>Fall 2010<br>Fall 2009<br>Fall 2009 | Grade<br>A<br>A<br>TR<br>TR<br>TR | Status<br>S<br>S<br>S<br>S<br>S<br>S<br>S<br>S<br>S<br>S<br>S<br>S<br>S<br>S<br>S<br>S<br>S<br>S<br>S      |
| 120 Total<br>Not Satisfi<br>ihe following<br>ourse<br>WTH 215<br>RTS 101<br>RTS 210<br>IIOL 214<br>IIOL 214L<br>IIOL 215  | Units ad: Earn 120 total units Units: 120.00 required, 1 Courses were used to sa Description Intr to Medical Anthropology Pasian & Color I Enamelina & Jeweiry I Sensa and Evolution Ganes and Evolution Calis and Proteins   | 19.00 take<br>tisfy this<br>3.00<br>3.00<br>6.00<br>2.00<br>3.00  | n, 1.00 needed<br>equirement:<br>When<br>Summer 2010<br>Fall 2011<br>Fall 2000<br>Fall 2009<br>Fall 2011 | Grade<br>A<br>A<br>TR<br>TR       | Status<br>Teatus<br>Teatus<br>Teatus<br>Teatus<br>Teatus<br>Teatus<br>Teatus<br>Teatus<br>Teatus<br>Teatus |

| Step | Action                                                                                                    |
|------|----------------------------------------------------------------------------------------------------|
| 9.   | Wherever there is an icon that looks like a green arrow pointing into the report, that means that a section is collapsed. Click the <b>Expand Section</b> button to see that section. |

Throughout the Academic Advisement and What-If Reports are pushbuttons that look like green arrows. These buttons, called **Expand** 

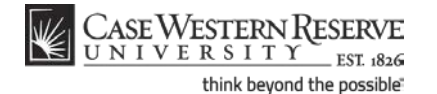

Section and Collapse Section, can expand and collapse headers and sections. If a header or section is expanded by default, that typically means that the particular requirement is not satisfied. When a requirement is not satisfied, its green arrow button points down. Clicking on the arrow will collapse the section so that no data displays other than its header or title. Consequently, this green arrow button is called Collapse Section. Examples of an unsatisfied requirement with Collapse Section button: SAGES SEMINARS AND SENIOR CAPSTONE [RG0646] 20 Total Units Not Satisfied: Earn 120 total units Examples of a satisfied requirement with Expand Section button: SAGES NOT APPLIED [RG0648] SAGES Writing Portfolio

| Step | Action                                                                                                    |
|------|----------------------------------------------------------------------------------------------------|
| 10.  | When the section expands, up to ten courses can appear in the section at one time. Click the <b>Show next</b> button to see the next ten courses.                                                                                                    |
| 11.  | To see all courses in the section on the screen at one time, click the View All link.                                                                                                    |
| 12.  | Listed within each requirement are:<br>The student's status regarding this requirement (Satisfied or Not Satisfied)<br>Units (or Courses) Required<br>Units (or Courses) Taken<br>Units (or Courses) Needed<br>Also listed are the courses that the student has take to fulfill the requirement. |

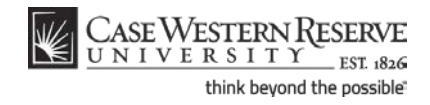

| Step | Action                                                                                                    |
|------|----------------------------------------------------------------------------------------------------|
| 13.  | The Courses Not Applied header contains courses that do not apply to any specific requirement.                                                                                                    |
|      | Click the <b>Expand Section</b> button to see the contents of the Courses Not Applied header.                                                                                                    |
| 14.  | Click the <b>Expand Section</b> button next to Extra Courses to see the courses that aren't applied to the student's requirements.                                                                                                    |
| 15.  | The Extra Courses section contains the courses that the student has taken that do not fulfill any of the requirements of the student's degree.                                                                                                    |
| 16.  | The headers following Courses Not Applied demarcate the student's Academic Plans. Beneath each plan header are the following data:                                                                                                    |
|      | Requirements for satisfying the Plan                                                                                                    |
|      | Not Satisfied or Satisfied                                                                                                    |
|      | Units (or Courses) Taken                                                                                                    |
|      | Units (or Courses) Needed                                                                                                    |
| 17.  | Within each plan header are the requirements that constitute the plan. Each plan has different requirements for completion.                                                                                                    |
|      | Where there are course requirements, the report will list the courses required, taken, and needed, followed by a list of the courses that fulfill that requirement. Courses that the student has taken, is taking, or plans to take are indicated by symbols found in the legend at the top of the page. |
| 18.  | Also included for each Academic Plan is the Verification requirement. This requirement checks for a minimum GPA, minimum number of units, and minimum number of residency units specifically for that Plan.                                                                                              |
| 19.  | This completes the process of requesting and viewing an academic requirements report.<br>End of Procedure.                                                                                                    |